**O** Previous

## 14.5. Installing the SAGA Next Gen Provider

Using the new SAGA Next Gen algorithms requires enabling the "SAGA Next Gen provider" in the Plug-Ins manager and checking to see if the saga9 binary files have already been installed.

To enable the SAGA Next Gen plug-in, go to the plug-ins manager and select the "Processing Saga Next Gen Provider". Note that the dialog box indicates that you need to manually install the "SAGA 9.1 binaries".

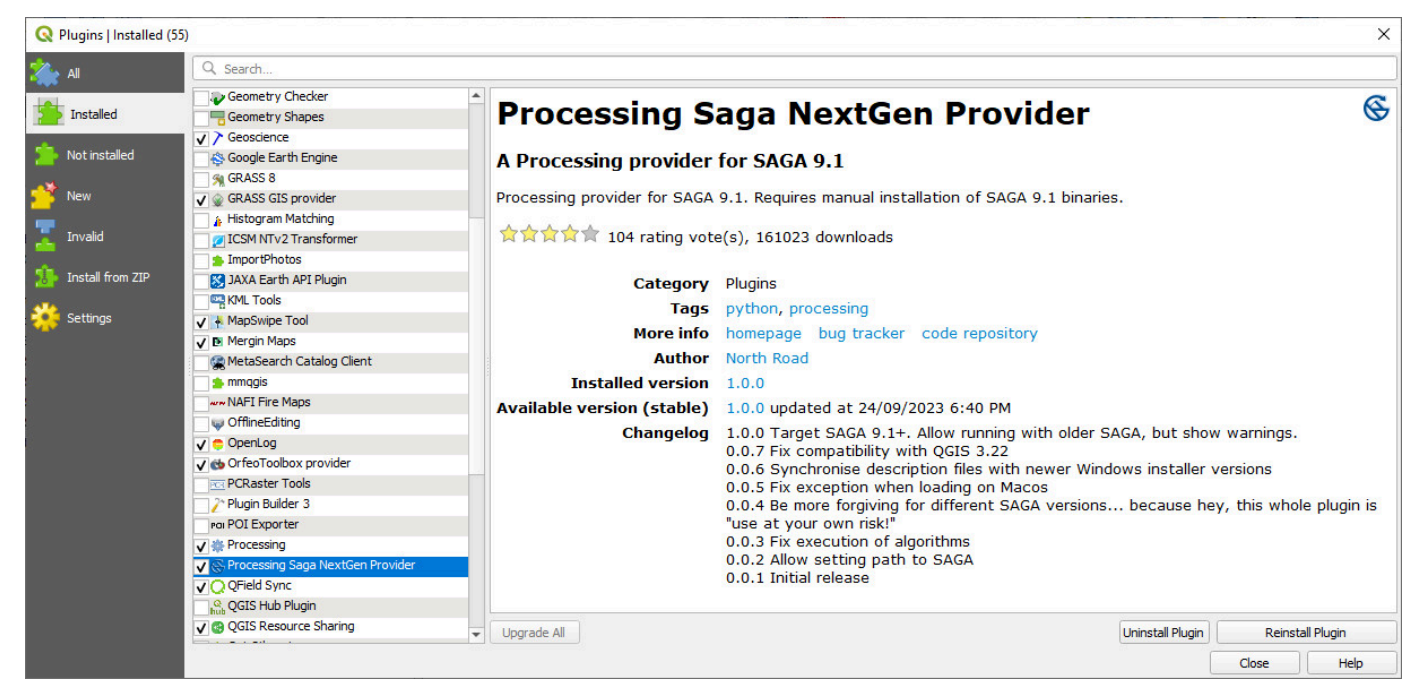

Next, check if the saga9 binaries are installed in your QGIS installation by looking in the "apps" folder of your QGIS installation, either in C:\Program Files\QGIS vx.x\apps or in C:\OSGeo4W\apps. If this directory is present then you are good to go. Otherwise continue below.

To install the saga9 binaries we need to run the "SetUp" program that was installed with your version of QGIS. This will be either on your desktop or found under the Windows > QGIS x.xx folder.

| SGeo4W Setup                                                                                   |                                                                                                    |                                                      |              | _    |
|------------------------------------------------------------------------------------------------|----------------------------------------------------------------------------------------------------|------------------------------------------------------|--------------|------|
| OSGeo4W Net Rel                                                                                | ease Setup Program                                                                                                    |                                                      | ۲            |      |
| This setup program is used for<br>where you saved it.                                          | the initial installation of the OSGeo4W environment as well as all subsequent updates.                                                                                                    | Make sure to remember                                |              |      |
| The pages that follow will guid<br>variety of purposes. We only<br>or upgrade packages as nece | e you through the installation. Please note that OSGeo4W consists of a large number on<br>nstall a base set of packages by default. You can always run this program at any time is<br>ssary. | of packages spanning a<br>in the future to add, remo | wide<br>ove, |      |
|                                                                                                |                                                                                                    |                                                      |              |      |
|                                                                                                | ◯ Express Install                                                                                                    |                                                      |              |      |
|                                                                                                | Advanced Install                                                                                                    |                                                      |              |      |
|                                                                                                |                                                                                                    |                                                      |              |      |
|                                                                                                |                                                                                                    |                                                      |              |      |
|                                                                                                | < B                                                                                                    | ack Next >                                           | Can          | icel |

.

| Choose A Download Source<br>Choose whether to install or download from the internet, or install from files in<br>a local directory.                                                                                                    | ۲                                                          |
|----------------------------------------------------------------------------------------------------|------------------------------------------------------------|
| <ul> <li>Install from Internet<br/>idownloaded files will be kept for future re-</li> <li>Download Without Installing</li> <li>Install from Local Directory</li> </ul>                                                                                                    | use                                                        |
| OSGeo4W Setup - Choose Installation Directory                                                                                                    | < <u>B</u> ack <u>N</u> ext > Cancel<br>— □ >              |
| Select Root Install Directory                                                                                                    |                                                            |
| Select Root Install Directory<br>Select the directory where you want to install OSGeo4W. Also choose a<br>few installation parameters.                                                                                                    | ۲                                                          |
| Select Root Install Directory<br>Select the directory where you want to install OSGeo4W. Also choose a<br>few installation parameters.<br>Root Directory                                                                                                    | ۲                                                          |
| Select Root Install Directory<br>Select the directory where you want to install OSGeo4W. Also choose a<br>few installation parameters.<br>Root Directory<br>CNOSGeo4W                                                                                                    | Browse                                                     |
| Select Hoot Install Directory         Select the directory where you want to install OSGeo4W. Also choose a few installation parameters.         Root Directory         CNOSGeo4W         Install For         All Users (RECOMMENDED)         OSGeo4W will be available to all users of the system.         Image: Select the directory will only be available to the current user. Only select this if you lack Admin. privileges or you have specific needs. | Browse<br>Create icon on Desktop<br>Add icon to Start Menu |

| OSGeo4W Setup - Select Local Package Directory                                                                                                    | _      |   |
|----------------------------------------------------------------------------------------------------|--------|---|
| Select Local Package Directory<br>Select a directory where you want Setup to store the installation files it<br>downloads. The directory will be created if it does not already exist. |        | ۲ |
| Local Package Directory                                                                                                    | Browse |   |
| Start menu name                                                                                                    |        |   |
| OSGeo4W                                                                                                    |        |   |
|                                                                                                    |        |   |
|                                                                                                    |        |   |
|                                                                                                    |        |   |
|                                                                                                    |        |   |

In the screen below, type in "saga" in the search box. You may need to expand the "Desktop" folder.

| 2curch sugu   |          | <u>C</u> lear |     |     | 0      | <u>K</u> eep <u>∩</u> Prev <b>O</b> <u>C</u> urr <u>∩</u> Exp <u>V</u> iew Ca | ategory |
|---------------|----------|---------------|-----|-----|--------|-------------------------------------------------------------------------------|---------|
| Category      | Current  | New           | B   | S S | ze     | Package                                                                       |         |
| 🗆 All 😯 Defau | lt       |               |     |     |        |                                                                               |         |
| E Desktop     | Default  | Q.V.          | 2.2 | _   | C 1011 | CACA (Curter for A terrated Communication                                     | Analy   |
|               | 7.8.2-31 | A Reep        | ηα  | H   | 6,191K | saga: SAGA (System for Automated Geographical                                 | Analy   |
|               |          |               |     |     |        |                                                                               |         |
|               |          |               |     |     |        |                                                                               |         |
|               |          |               |     |     |        |                                                                               |         |

To enable the SAGA Next Gen algorithms enter the location of the SAGA version 9 folder.

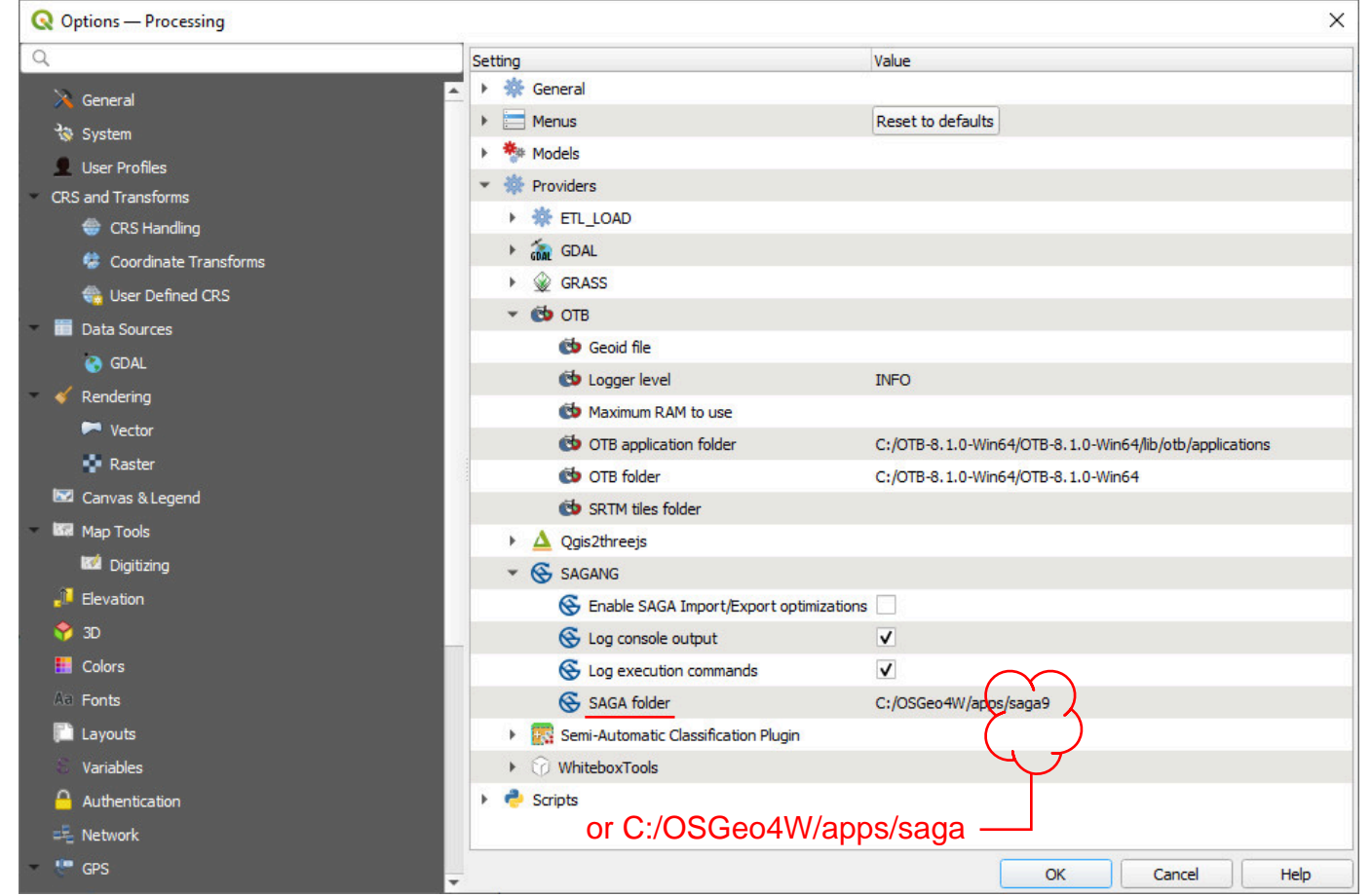

Note this may upgrade your QGIS installation. The appearance of the SAGA tools in the Processing Toolbox may take a couple of minutes to load. You may also need to re-start QGIS if the new SAGA Next Gen algorithms do not appear in your Processing Toolbox.